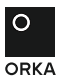

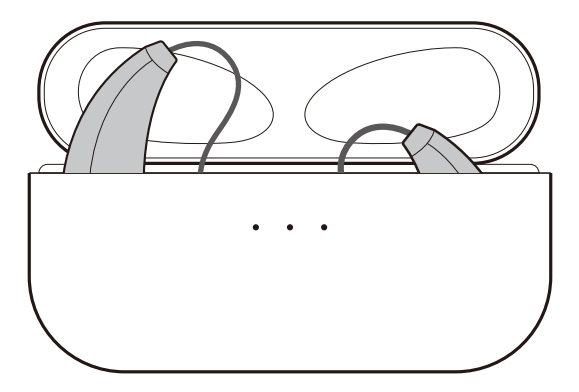

## **Quick Start Guide**

This guide is designed to help you set up Orka One and navigate your way through Orka Health App.

## **1 Setup**

#### 1 Check your hearing aids

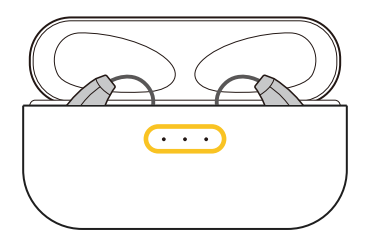

• The LED light indicates charging case power. Open the lid, three lights will turn on. This means your case is fully charged

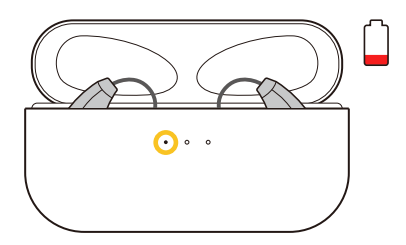

• If only one light is on, please charge your case before proceeding with setup

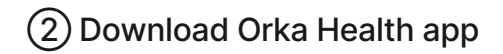

#### Android

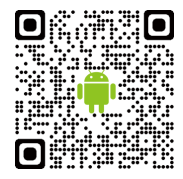

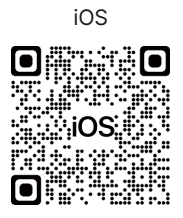

• Before connecting to Bluetooth, scan QR code and download the app

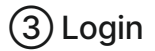

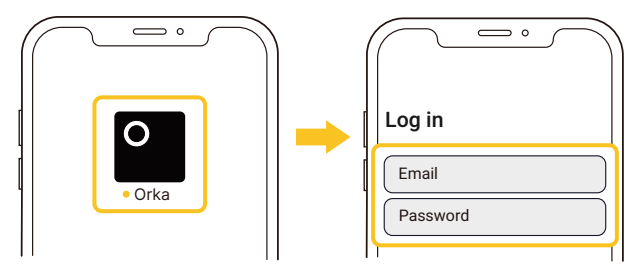

- · Use the account you created at checkout
- Or create a new account to login

#### (4) Follow app instructions

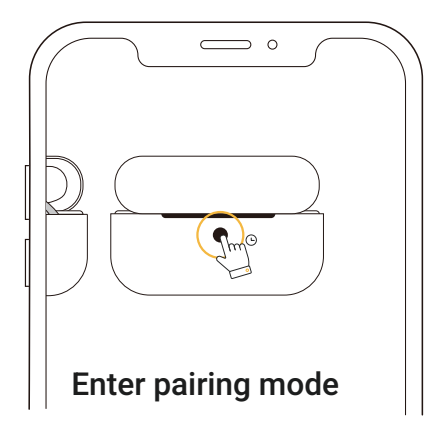

- Questions? Get support through support@hiorka.com
- Or call us at (800)653-6022

# **2 Basic Info**

#### (1) Use hearing aids

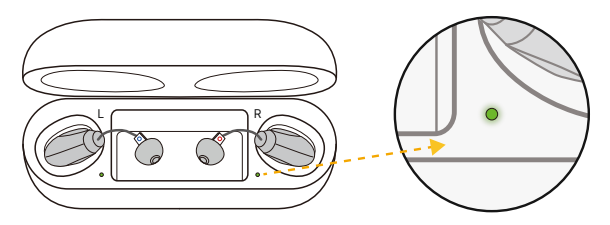

- Open the lid, the LED will light up to indicate your hearing aids are turned on
- 2 Distinguish left & right

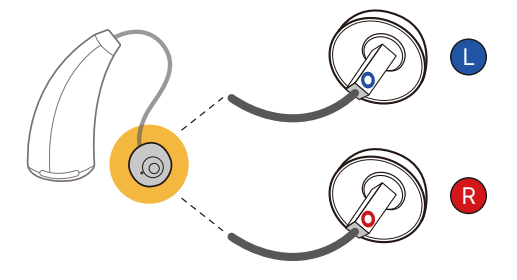

## ③ Select proper domes

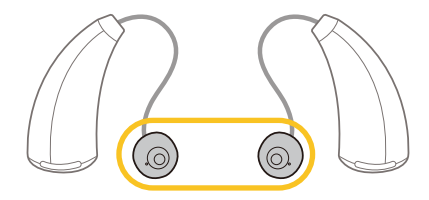

• There are 3 different types of domes in size: Small, Medium and Large

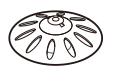

• Open dome: for more natural sound

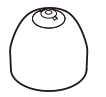

• Closed dome: for better bass response

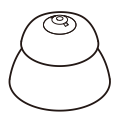

- Double dome: for greater sound enhancement
- Your hearing aid comes with Closed Medium dome already attached

# **3 Charging**

1 Place each hearing aid in the case

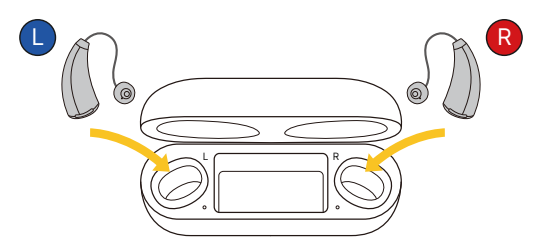

• Close the lid to start charging

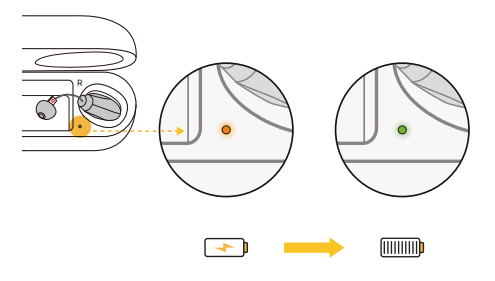

• A full charge will take about 1.5 hours

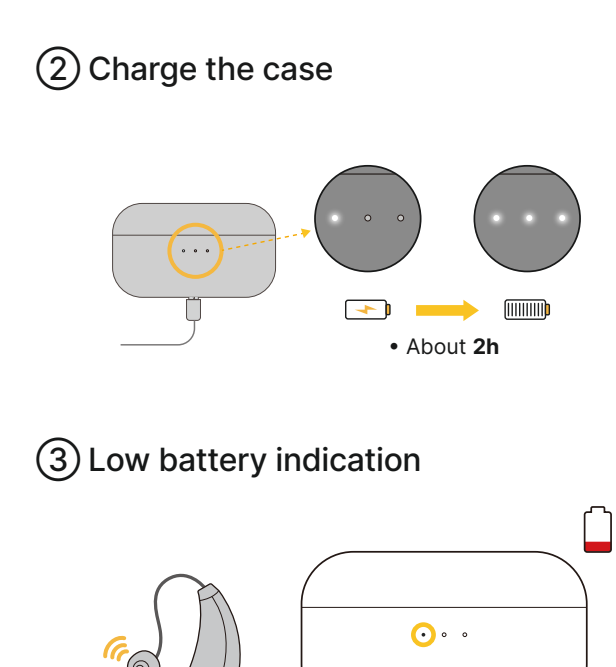

- Charge hearing aids when you hear a "low battery" message
- Charge the charging case when there is only one light on

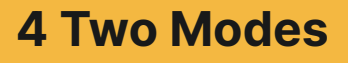

(1) Hearing aid mode

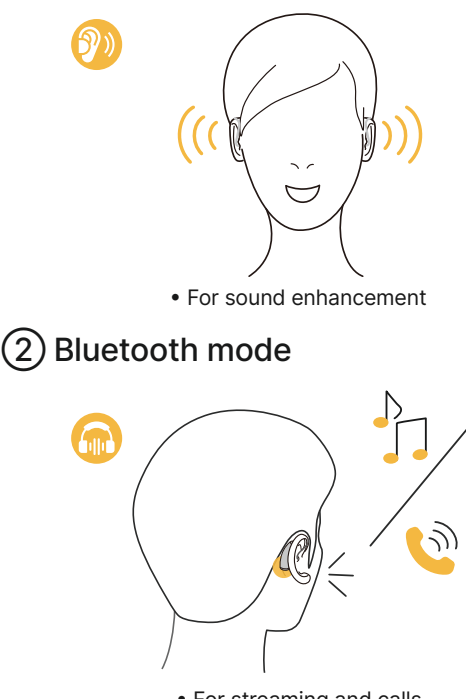

For streaming and calls

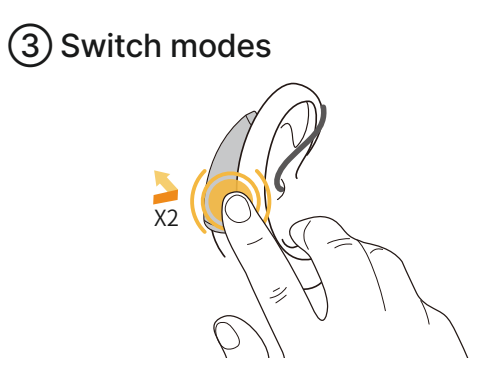

• Double tap the hearing aid to answer phone calls and switch between different modes

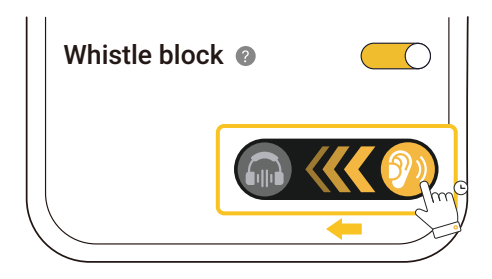

• You can also press and slide to switch mode in the Orka Health app

# **5 Hearing Aid Controls**

### 1 DeNoise mode

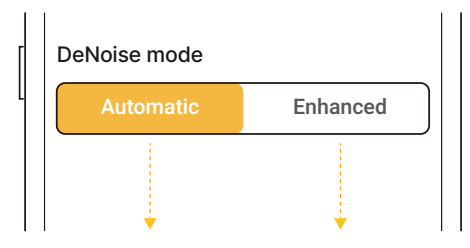

• For common settings • For noisy settings

#### 2 Adjust volume

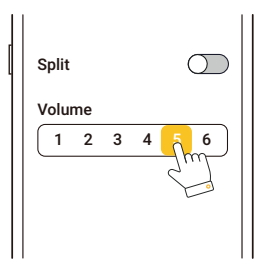

- Split Volume  $\begin{bmatrix} 1 & 2 & 3 & 4 & 5 & 6 \end{bmatrix}$  $\begin{bmatrix} R & & \\ 1 & 2 & 3 & 4 & 5 & 6 \end{bmatrix}$
- Adjust the volume of both ears at the same time
- Turn on "Split" to adjust the volume separately

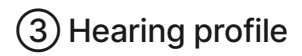

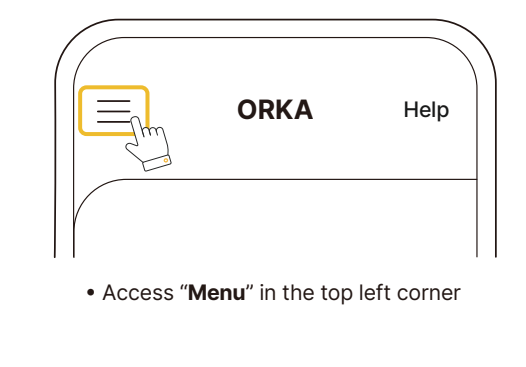

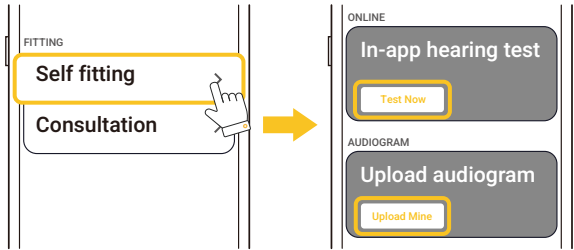

- Upload your audiogram if you have one available
- Take the in-app hearing test if you do not have one with you

# 6 Remote Care

## 1 Remote fitting

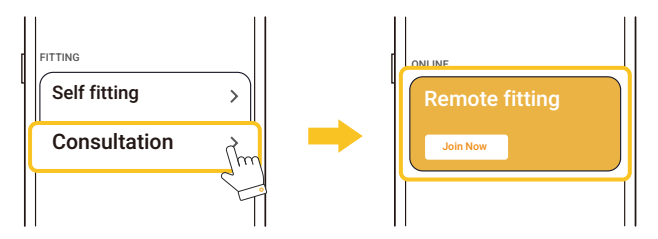

• Enter Menu in the top left corner. Find "Remote Fitting" under "Consultation"

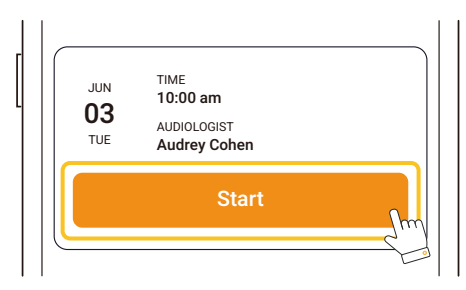

 Schedule an appointment to start a fitting session with an audiologist

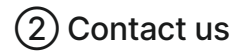

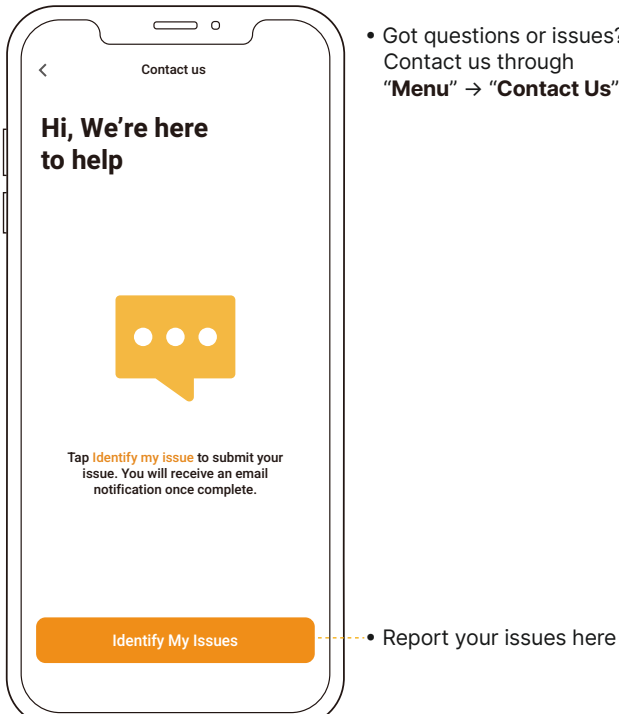

• Got questions or issues? Contact us through "Menu" → "Contact Us"

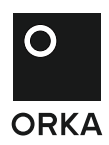